## <u>計算式の使用方法</u>

計算式を使うと項目間の計算だけでなく、出力内容に関数を指定することが可能になります。 以下に使用例と指定方法を示します。

<u>項目間の計算</u>

- 項目1の消費税額を求める %1\*5/100
- ・項目1と項目2の差を求める %1-%2
- ・日時型項目間で経過時間(分)を求める
  \*日時型項目間で減算を行った場合、結果は日単位になりますので、分を求めるために 60x24=1440 を掛けます。
  (%1-%2)\*1440

<u>関数の指定</u>

- ・項目1が'M'の場合は'男'、それ以外は'女'と出力する
  DECODE(%1, 'M', '男', '女')
- ・項目1が'M'の場合は'男'、'F'の場合は'女'、それ以外は'不明'と出力する DECODE(%1, 'M', '男', 'F', '女', '不明')
- 項目1と項目2を比較し、値が同じ場合は'0'、異なる場合は'1'を出力する DECODE(%1,%2,0,1)
- ・項目1と項目2の先頭3桁を比較し、値が同じ場合は'0'、異なる場合は'1'を出力する DECODE(%1,SUBSTR(%2,1,3),0,1)
- ・項目1がブランクの場合は項目2、項目1がブランクでない場合は項目1と項目3を比較し、
  値が同じ場合は'0'、異なる場合は'1'を出力する
  DECODE(DECODE(%1,'',%2,%1),%3,0,1)
- ・項目1がNULLの場合は項目2、項目1がNULLでない場合は項目1と項目3を比較し、
  値が同じ場合は'0'、異なる場合は'1'を出力する
  DECODE(DECODE(NVL(%1,1),1,%2,%1),%3,0,1)

\* %1が文字型の項目の場合 DECODE(DECODE(NVL(%1,'NULL'),'NULL',%2,%1),%3,0,1)

この他にも、TO\_VAL、TO\_CHAR、MONTHS\_BETWEENなど、色々な関数が使用できますので、 用途に応じて試してください。

## <u>その他</u>

・集計処理でレコードの件数をカウントする 計算式に1(数字)を指定し、集計方法を合計にする。

## <u>計算式の条件抽出</u>

・計算式に抽出条件を指定することも可能です。但し、この場合、計算結果は数値でな ければなりません。

## <u>計算式の指定方法</u>

1.<システム設定>より該当のデータ辞書のプロパティーを表示する。

| lo, 辞書項目名称  | 参照テーブル名 | 18テーブル名、カラム名               |   |
|-------------|---------|----------------------------|---|
| 1 伝素番号      | 売上伝索    | SAM DENPYOLDEN NO          |   |
| 2 行善号       | 売上伝憲    | SAM_DENPYO.DEN_GYO_NO      |   |
| # 伝票日付      | 先上伝票    | SAM_DENPYO.DEN_DATE        |   |
| 4 年月        | 日付実換マスタ | SAM_DAY.NENGETSU           |   |
| 5 11        | 日付実換マスタ | SAM_DWY.NEN                |   |
| 6 商品コード     | 売上伝導    | SAM_DENPYO.DEN_SYO_CD      |   |
| 7 分類コード     | 商品マスタ   | SAM_SYDHIN.BUN_CD          |   |
| # 分類名称      | 分類テーブル  | SAM_ME1.ME1                |   |
| 1 相手先商品コード  | 商品マスタ   | SAM_SYCHIN. AITE_CD        |   |
| 10 商品名      | 商品マスタ   | SAM_SYCHEN.SYD_KANA        |   |
| 11 仕入先コード   | 商品マスタ   | SAM_SYOHIN.SHI_CO          |   |
| 12 仕入先名     | 仕入先マスタ  | SAM_TORIHIKI.TOR_MEI       |   |
| 13 III - F  | 仕入先マスタ  | SAM_TORIHIKI.KUNI_CD       |   |
| 14 国名       | 国テーブル   | SAM_MEI.MEI                | - |
| 15 合計数量     | 売上伝薬    | SAM_DENPYO. TOTAL_OTY      |   |
| 16 仕入原価     | 売上伝罩    | SAM_DENPYO, SHI_GENKA      |   |
| 17 課税区分     | 先上伝票    | SAM_DENPYO.2E1_KB          |   |
| 18 予定売価     | 売上伝票    | SAM_DENPYO. YOTE1_BAIKA    |   |
| 13 秃上单值     | 売上伝票    | SAM_DENPYOLURI_TAN         |   |
| 20 売上金額(税抜) | 売上伝素    | SAM_DENPYO.URI_KIN_ZEIMUKI |   |
| 21 清散税額     | 花上伝素    | SAM_DENPY0.ZEI             |   |
| 22 議事制      | の理由     |                            |   |
| 23 備考       | 売上伝素    | SAM_DENPYO. HE1_B1XOU      |   |
| 24 応酬コード    | 売上伝票    | SAM_DENPY0.SOUK0           |   |
| 25 1346-25  | 店舗マスタ   | SAM TORIHIKI, TOR MEI      | - |

2.計算式項目を追加したい位置にカーソルを移動し、<追加>ボタンを押す。

| 参照テーブル:<br>売上伝票                      | 項目: |  |
|--------------------------------------|-----|--|
| 日刊変換マスタ<br>商品マスタ<br>分類テーブル<br>仕入告マスタ |     |  |
| 国テーブル<br>店舗マスタ                       |     |  |
|                                      |     |  |
|                                      |     |  |
|                                      |     |  |
|                                      |     |  |
|                                      |     |  |
|                                      |     |  |

3.項目選択画面で、左下の<計算式を指定>ボタンを押す。

| 23 備考      |          | 売上伝票   |    | SAM_DENPYO.MEI_BIKOU |          |
|------------|----------|--------|----|----------------------|----------|
| 24 店舗コード   |          | 売上伝票   |    | SAM_DENPYO.SOUKO     |          |
| _ 25_<計算式> | _        | 〈計算式〉  | -  |                      | <b>•</b> |
| 基本情報(F1)   | 肖JJ除(F3) | 追加(F4) | 参照 | ፼テーブル(F5) 計算式(F6)    |          |

4.新しい行が追加され、項目名には<計算式>と表示されるので、項目名を上書きし、<計算式> ボタンを押す。

- 5.計算に使用する項目を選択する。候補の項目には、参照テーブルで指定されたテーブルの全ての 項目が表示されます。
  - 項目が複数ある場合は、<追加>ボタンで追加する。

\* 項目が1つも選択されていない場合、計算式画面の表示と同時に、項目選択画面が表示されま す。項目を使用しない場合は、<取消>ボタンを押し、計算式を指定してください。

| 項目No. 項目名称<br>1                  |           | 参照テーブル名 |            |
|----------------------------------|-----------|---------|------------|
|                                  |           |         |            |
| <br>  削除(F3)<br> <br>  賞式を指定してくだ | <br>さい。   |         | 3          |
|                                  |           |         |            |
| * 計算式は、項目Na                      | を使って指定します | •       | 計算式の確認(F1) |

6.計算式欄に計算式を指定する。

この時、項目は '%1' のように、%と項目 を使って指定する。

|              | 項目名称         | 参照テーブル名 |   |
|--------------|--------------|---------|---|
| 1            | 売上金額(税抜)     | 売上伝票    | 1 |
| 2            | 消費税額         | 売上伝票    |   |
|              |              |         |   |
|              |              |         | 1 |
| 創            | 除(F3)适加(F4)  |         |   |
| 寛式を推<br>1+%2 | 定してください。―――― |         |   |

7.<OK>ボタンを押して、設定を保存する。